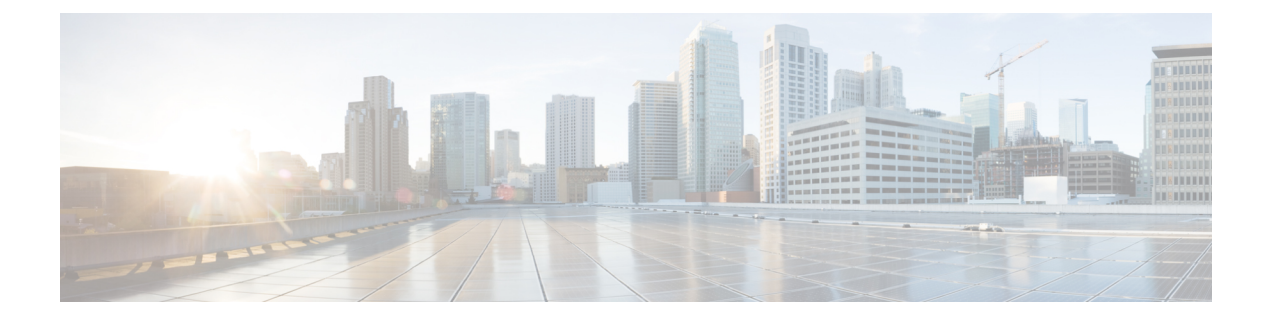

# **Managing Users**

This chapter contains the following sections:

- Adding a User, on page 1
- Adding a Role, on page 2
- Adding a Group, on page 3

### **Adding a User**

After creating a user, you can change the password, but you cannot change the roles assigned to the user.

#### Procedure

Step 1

Navigate to the User Management tab under Administration and click + User to add a user. Step 2 In the Add User window, complete the following fields:

| Name                  | Description                                                                                                    |
|-----------------------|----------------------------------------------------------------------------------------------------|
| Username field        | The name that you want to assign to the user.                                                                                                    |
| Password field        | The password for the user.<br>Passwords must be between 8 and 256 characters long,<br>contain uppercase and lowercase characters, have at<br>least one numeric character, and have at least one<br>nonalphanumeric character. |
| Verify Password field | Verify the password by re-entering it.                                                                                                    |

| Name                          | Description                                                                                                    |
|-------------------------------|----------------------------------------------------------------------------------------------------|
| Choose Role(s) drop-down list | Choose the role that you want to assign to the user.<br>You can assign more than one role. It can be one of<br>the following: |
|                               | • <b>Application User</b> —Provides privileges that are defined in the specified application.                                 |
|                               | • <b>Security</b> —Provides privileges that are defined in the security application.                                          |
|                               | • Network Administrator—Provides full administrative privileges to all applications.                                          |
|                               | • Network Operator—Provides read-only privileges to all applications.                                                         |
|                               | • Slice User—Provides access to a specified slice.                                                                            |
| Enter a Role Name field       | If you choose <b>Application User</b> , enter the name that you want to assign to the role.                                   |

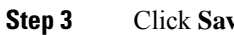

Click Save in the User Management window or click Cancel to cancel the action.

## **Adding a Role**

#### Procedure

Step 1 Navigate to the User Management tab under Administration and click + Role.

Step 2 In the Add Role window, complete the following fields:

| Field      | Description           |
|------------|-----------------------|
| Name field | The name of the role. |

| Field                | Description                                                                                                    |  |  |  |
|----------------------|----------------------------------------------------------------------------------------------------|--|--|--|
| Level drop-down list | Choose the level that you want to assign to the role.<br>This can be one of the following:                                                                                                    |  |  |  |
|                      | • App-Administrator—Has full access to all Cisco<br>Nexus Data Broker resources but the<br>App-Administrator cannot add NXAPI or<br>production devices into NDB because<br>Administration tab is not available in NDB for<br>App-Administrator role.                                                            |  |  |  |
|                      | • App-User—Has full access to create, edit, clone,<br>or delete connections and redirections that are<br>assigned to his resource group and resources that<br>are created by another user with similar<br>permissions. An App-User can only view<br>Edge-SPAN, Tap, Monitoring device, and<br>Production ports. |  |  |  |
|                      | An App-User can view resources that are created<br>by another user with similar permissions in<br>Toplogy page of NDB. But, you can not<br>configure Edge-SPAN or Connections created<br>by another App-User.                                                                                                   |  |  |  |
| Assign Group(s)      | Assign groups to the selected role.                                                                                                    |  |  |  |

Step 3

Click save.

### Adding a Group

Procedure

Step 1 Navigate to the User Management tab under Administration and click + Groups.

| Step 2 | 2 |
|--------|---|
|--------|---|

| In the Add Group | window, | complete | the fo | ollowing | field: |
|------------------|---------|----------|--------|----------|--------|
|------------------|---------|----------|--------|----------|--------|

| Field                     | Description                                   |
|---------------------------|-----------------------------------------------|
| Resource Group Name       | The name of the resource group.               |
| Select Switch Node        | Select a switch node from the drop-down list. |
| + Assign Switch and Ports | Click + to add a new switch to the group.     |
| Select Ports              | Select the ports associated with the switch.  |
| Assign Group to Roles     | Assign a role to the group.                   |

I

Step 3 Click Save.